#### 1<sup>a</sup> etapa:

 Preencher a ficha de inscrição no "Google Forms" enviado através do link <u>https://forms.gle/Sqe7n3c2yD8tXwGx9</u> relacionando os dados do candidato, títulos e aceite da etapa da inscrição.

#### 2<sup>a</sup> etapa:

Através do sistema 1DOC: <u>https://tupancireta.1doc.com.br/b.php?pg=wp/wp&itd=5</u>, no site da Prefeitura de Tupanciretã /RS:

- Opção Protocolo
- Entrar via Google (gmail) ou cadastrar e-mail
- Acessar a conta
- Assunto: Processo Seletivo/ cargo pretendido
- Anexar cópia dos documentos obrigatórios de acordo com os requisitos mínimos exigidos para a inscrição no cargo pretendido.
  - > Carteira Identificação com foto e CPF;
  - > Histórico do Ensino Fundamental Completo;
  - Curso de Auxiliar de Gabinete Odontológico ou Técnico em Odontologia
  - Registro profissional atualizado no respectivo órgão de classe no Conselho Regional de Odontologia (CRO).

### Exemplo: No site da prefeitura de Tupanciretã, clique em: Atendimento Eletrônico

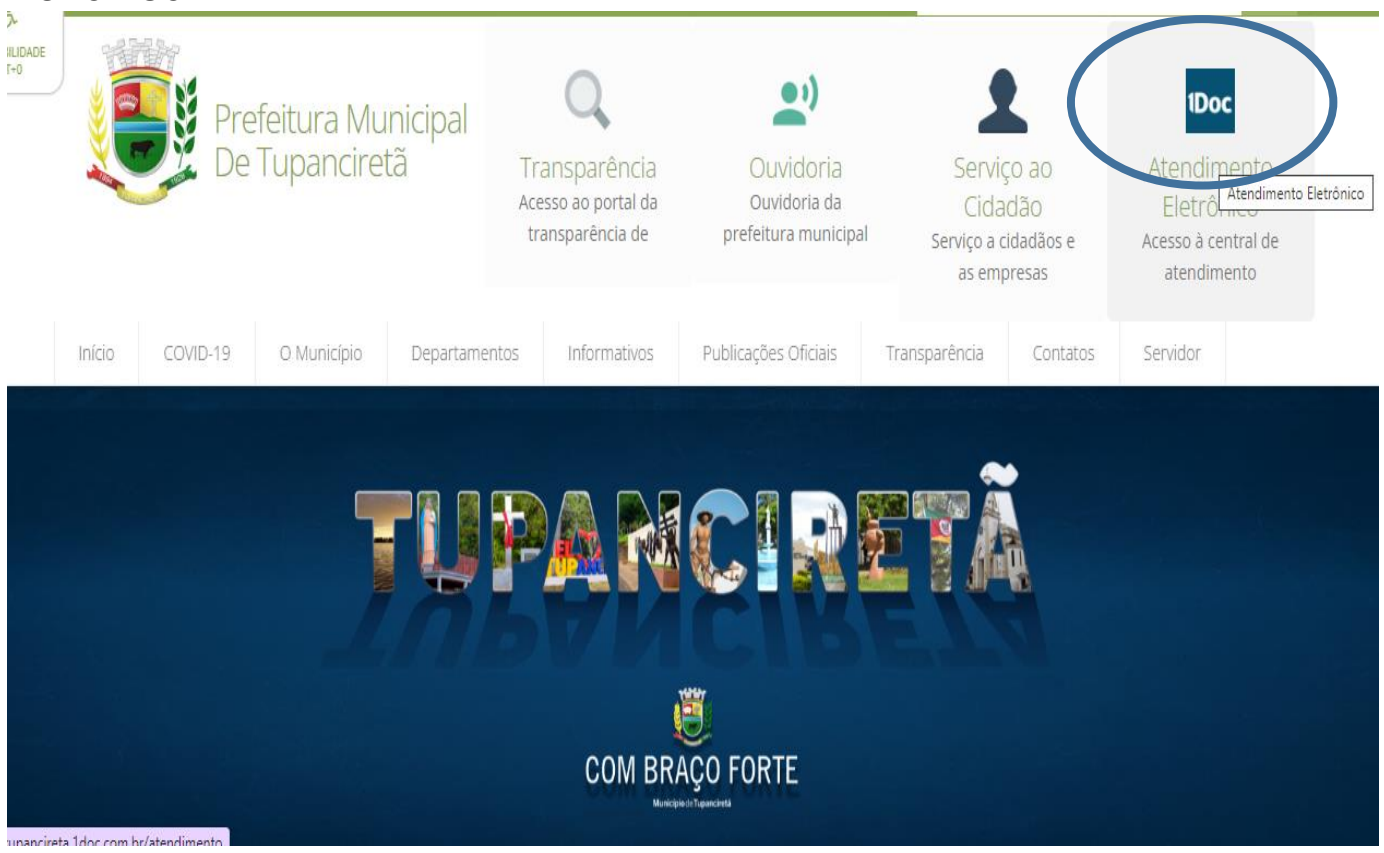

## > Clique em Protocolo:

|      | Cen                                                                | al de Atendimento • Prefeitura de Tupanciretã              |
|------|--------------------------------------------------------------------|------------------------------------------------------------|
| Serv | iços                                                               | 🔟 Transparência                                            |
| Ŀ    | Ofícios                                                            |                                                            |
|      | Consulte a autenticidade e andamento<br>de Oficios recebidos.      | Prefeitura de Tupanciretã                                  |
|      | Chamados                                                           | R. Expedicionário João Moreira Alberto, 181 - Centro,      |
|      | Servidor Municipal, abra aqui<br>o seu Chamado para a Informática. | Tupanciretā - R5, 98170-000<br><b>Fone:</b> (55) 3272-7500 |
|      | Atendimentos                                                       | New Operations                                             |
|      | Atendimento ao Cidadão: Ouvidoria                                  | ver Organograma »                                          |
| æ    | Protocolos                                                         | Precisa de Ajuda?                                          |
|      | Abertura e Consulta                                                | Cidadão: Utilizando o Login Único gov.br como acesso na    |
|      | de Requerimentos Admini drativos.                                  | Central de Atendimento 1Doc                                |
| ÷ .  | Pedidos de e-SIC                                                   | Cidadão Como acemanhas o andreasta do um                   |

### > Entrar via Google

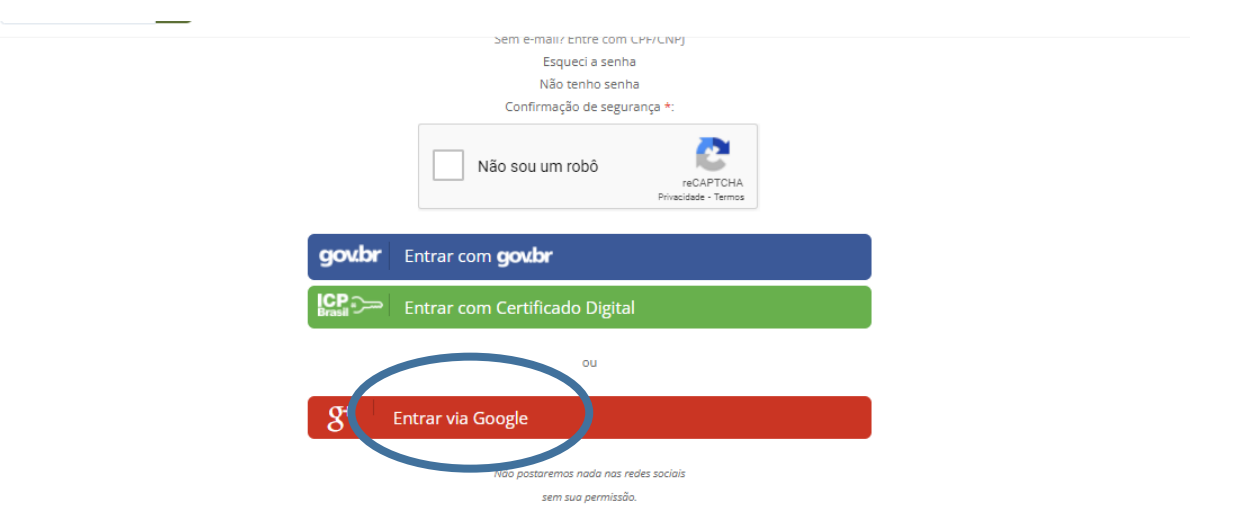

- > No assunto Processo Seletivo AUXILIAR DE GABINETE ODONTOLÓGICO
- > Preencher corretamente o link abaixo referente a sua inscrição:

| <                                                                                                    | 器 Protocolos<br>Abertura e Consulta<br>de Requerimentos Administrativos. |
|----------------------------------------------------------------------------------------------------|--------------------------------------------------------------------------|
| الطامنة المعندة المعندة معندة المعندة المعندة المعندة المعندة المعندة المعندة المعندة المعندة المعندة المعندة المعندة المعندة المعن |                                                                          |
| Assunto*<br>Processo Seletivo - AUXILIAR DE<br>GABINETE ODONTOLÓGICO                                                                                                    | v<br>Veterinário para Castração de Animais de Pequeno Porte              |
| Preencher corretamente o link abaixo refe: nte a sua inscrição:<br>https://forms.gle/aEGWMezcFe2FDxrj9                                                                                                    |                                                                          |
| Finalizar clicando na caixa ENVIAR                                                                                                    |                                                                          |
| Inserir abaixo os seguintes documentos:                                                                                                    |                                                                          |
| - Documento de Identificação do candidato com foto, que contenha RG e CPF;                                                                                                    |                                                                          |

- Titulação Mínima Exigida: Cópia do Certificado de conclusão, diploma, devidamente registrado, de curso de graduação de nível superior ou Atestado de Conclusão da graduação em papel timbrado da instituição,

> Role mais abaixo e clique em anexar

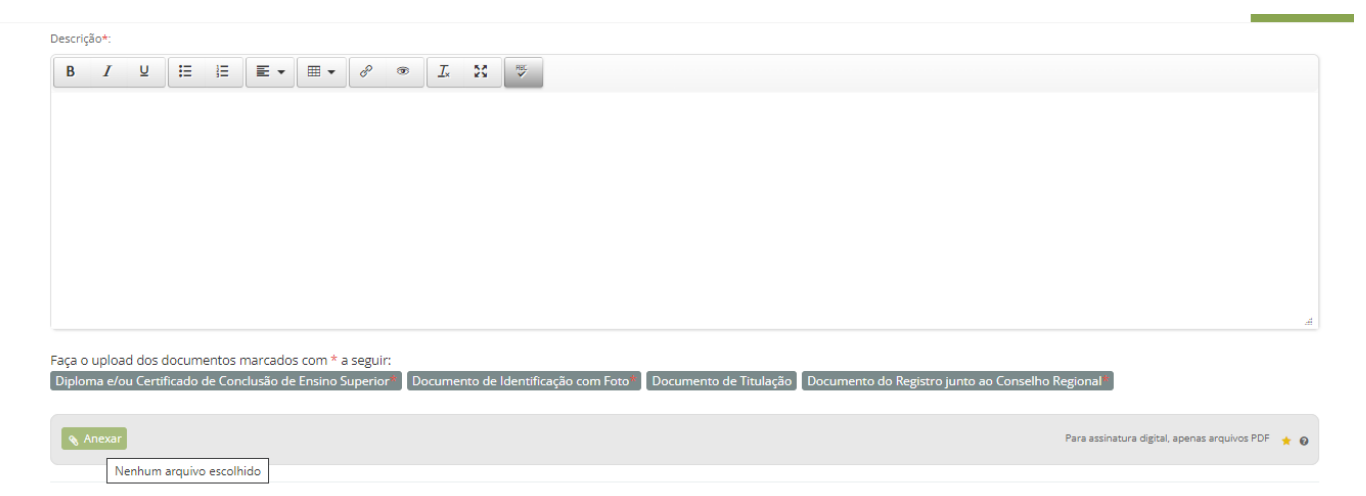

Anexe a cópia do RG e a titulação para pontuação no Processo Seletivo (Somente serão computados os títulos anexados)

| loma e/ou Certificado de Conclusão de Ensino Superior* Documento de Identificação com Foto* Documento d | e Titulação 🔹 Documento do Registro junto ao Conselho Regional* |            |
|----------------------------------------------------------------------------------------------------|-----------------------------------------------------------------|------------|
|                                                                                                    |                                                                 |            |
| Anexar                                                                                                  | Para assinatura digital, apenas arquivo                         | xs PDF 🔺 😡 |
| VET E FISIO.png                                                                                         | Documento de Identificação com Foto 🗸                           | Û          |
|                                                                                                    | 2.08 MB                                                         |            |
| VET E FISIO (2).png                                                                                     | Diploma e/ou Certificado de Conclusão de Ensino Superi 🗸 🗸      | Ê          |
|                                                                                                    | 2.08 MB                                                         |            |
| VET E FISIO (3).png                                                                                     | Documento do Registro junto ao Conselho Regional 🗸 🗸            | <b>a</b>   |
|                                                                                                    | 2.08 MB                                                         |            |
| VET E FISIO (4).png                                                                                     | Documento de Titulação 🗸 🗸                                      | Û          |
|                                                                                                    | 2.08 MB                                                         |            |
|                                                                                                    |                                                                 |            |

Embarcar documento:

# > Para finalizar clique no Protocolar

|                              |                                                      |  | -                   |
|------------------------------|------------------------------------------------------|--|---------------------|
|                              |                                                      |  | umento:             |
|                              | 2.08 MB                                              |  |                     |
| ~                            | Documento de Titulação                               |  | VET E FISIO (4).png |
| nto ao Conseino Regional 🗸 🗸 | 2.08 MB                                              |  | VET 211510 (2),p18  |
|                              | 2.08 MB                                              |  | VET E EISIO (3) ppg |
| nto ao Conselho Regional 🗸 🗸 | 2.08 MB<br>Documento do Registro junto ao<br>2.08 MB |  | VET E FISIO (3).png |